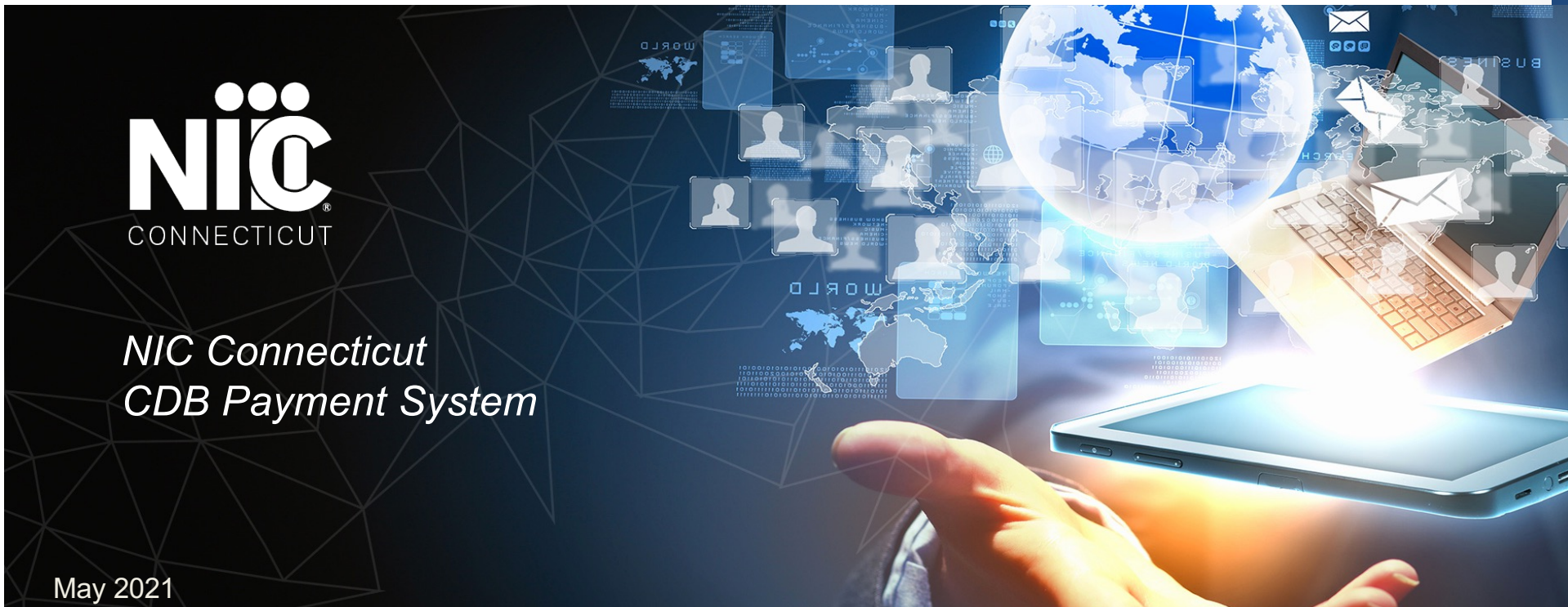

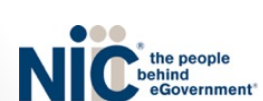

## NIC Connecticut's CDB Payment system

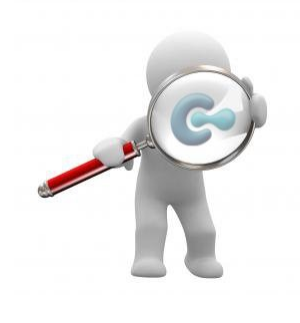

Instructions on how to:

□ Login for the first time

□ Edit Billing information

□ Add or edit user information

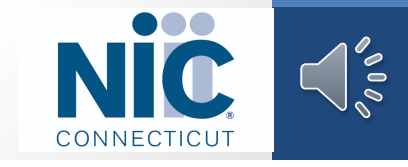

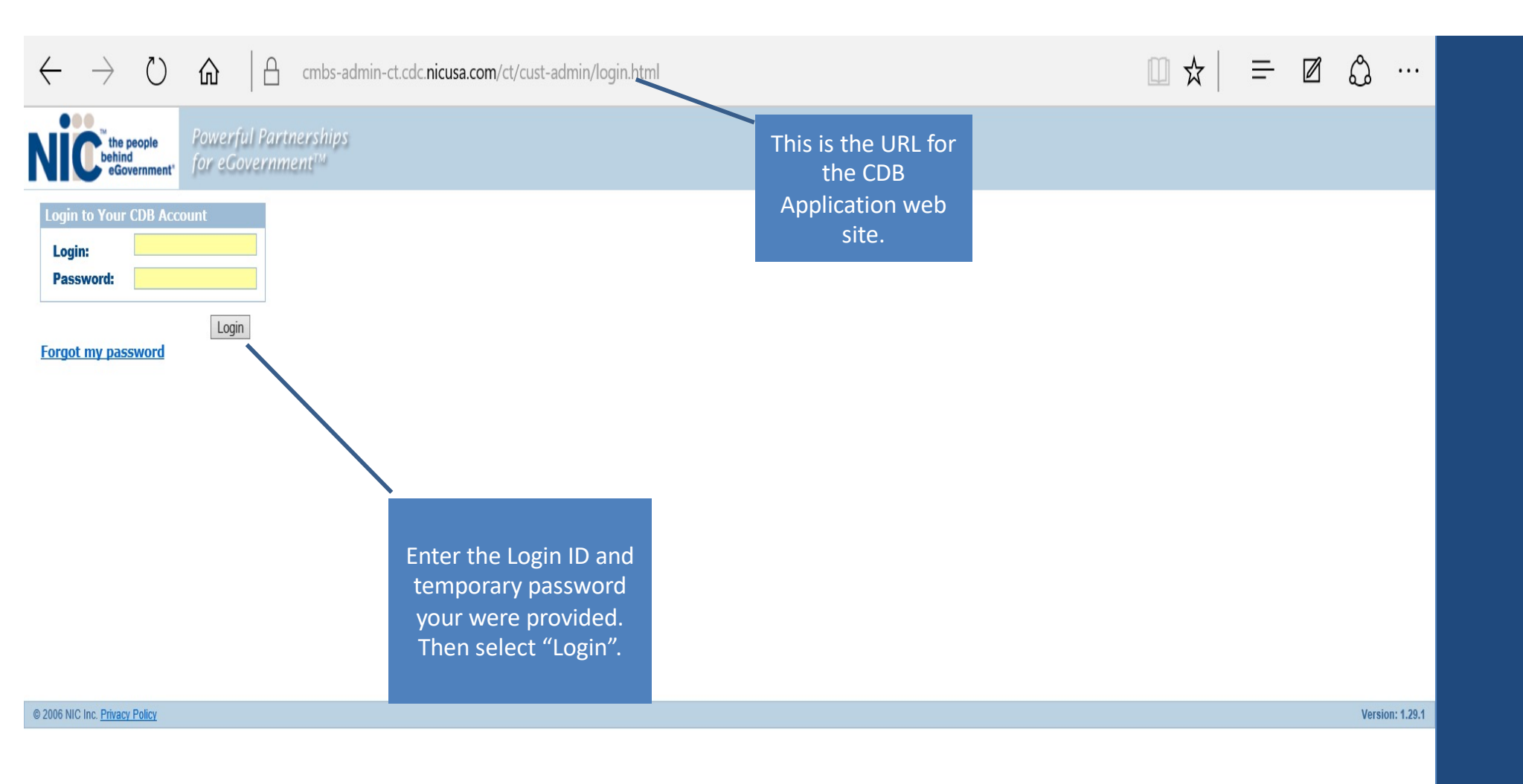

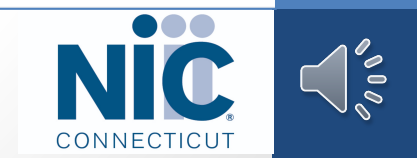

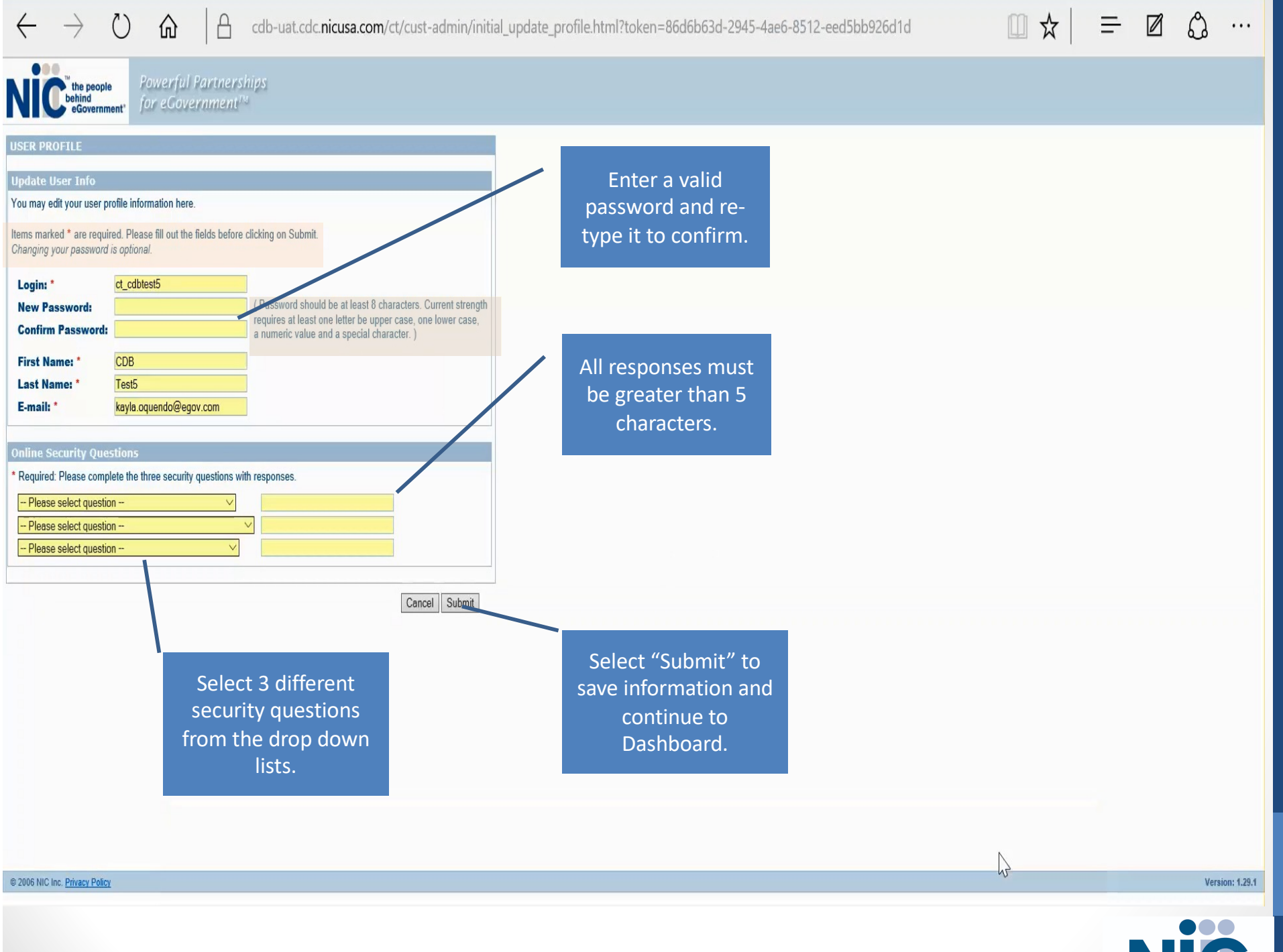

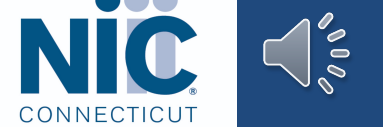

| ← → X ⋒   A cdb-uat.cdc.nicusa.com/ct/cust-admin/portal_index.html?token=86d6b63d-2945-4ae6-8512-eed5bb926d1d                                                                                                    | =                      | Ø        | ۵                   |
|----------------------------------------------------------------------------------------------------|------------------------|----------|---------------------|
| NIC her and the second second se |                        | l        | Portal Logo         |
| Home Cuentingers Reports                                                                                                    | My Profile : <u>ct</u> | odbtest5 | <b>Co</b><br>Logout |
| From the Dashboard<br>select the "Customer"<br>icon and the Customer<br>Summary screen will be<br>displayed.                                                                                                    |                        |          |                     |
|                                                                                                    |                        |          | ECTICUT             |

 $\leftarrow \rightarrow 0$ ☆ Ξ-۵ 命 8 cdb-uat.cdc.nicusa.com/ct/customer/customer\_summary.html?module=customer&token=86d6b63d-2945-4ae6-8512-eed5bb926c ... NIC the people sourcement Portal Logo 0 My Profile : ct cdbtest5 Home Customers Reports Logout Select "Modify Customer" to edit **CUSTOMER SUMMARY** your customer information. **General Information** Home > Customers > Customer Summary **Billing Information** Modify Curtomer Users **Pay Online** Test LTC Facility **Customer Name:** Customer Number LTC 8042400162 **Contact Name:** Phone: bscott@egov.com **Contact Email: Secondary Phone:** Status Code: Active Fax: 08/03/2015 1 Con Plaza **Date Activated: Customer Address:** Hartford, CT 06103 NIC Customer; 08/03/2015 USA Status Changed; Primary NAICS Code: Other Residential Care Facilities Secondary NAICS Code: ding Information 31-60 Day 61-90 Dav 91-120 Day Address Information 1 Con Plaza Address 1: Address 2: Hartford City: Connecticut State/Province: 06103 **Postal Code:** USA Country: 8042400162 Phone: **Secondary Phone:** Fax: Mobile: Pager: Alternate Number 1:

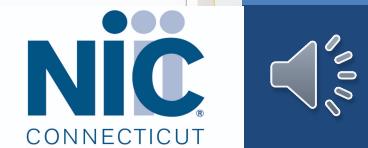

| Cue                                                                               | e > Customers > Customer                                                                                           | Summary > Modify Customer                                                           |                                           |                                                          |                                                                                                    |      |
|-----------------------------------------------------------------------------------|----------------------------------------------------------------------------------------------------|-------------------------------------------------------------------------------------|-------------------------------------------|----------------------------------------------------------|----------------------------------------------------------------------------------------------------|------|
| Cus<br>Cu<br>Cu<br>Cu<br>Cu<br>Cu<br>Cu<br>Cu<br>Cu<br>Cu<br>Cu<br>Cu<br>Cu<br>Cu | iomer Information<br>Istomer Name:*<br>eate Date:<br>C Customer:<br>atus Code:*<br>Ist Name:<br>st Name:<br>nail:* | Test LTC Facility<br>1072<br>08/03/2015<br>Active<br>carl<br>LTC<br>bscott@egov.com | This field she<br>always rem<br>"Active". | buld<br>ain                                              |                                                                                                    |      |
| Pr                                                                                | imary NAICS Code:*<br>condary NAICS Code:                                                                          | 623990 Other Resid                                                                  | lential Care Facilities                   | Click to Modify NAICS Code<br>Click to Modify NAICS Code |                                                                                                    |      |
| Ad<br>Ad<br>Ci<br>St<br>Co<br>Po<br>Co                                            | dress 1:*     1 Cc       idress 2:                                                                                 | ford inecticut County                                                               |                                           |                                                          |                                                                                                    |      |
| The fo                                                                            | ollowing section is optional, b                                                                                    | out if data is entered into this sect                                               | ion the fields with an * are required.    |                                                          |                                                                                                    |      |
| Ma<br>Se<br>Fa<br>Ma<br>Pa                                                        | sin:* 80<br>condary Phone:<br>x:<br>bbile:<br>ger:<br>ternate Number 1:                                            | 142400162                                                                           | Description:                              |                                                          | Remember that any<br>field with an '*' next to<br>it is a mandatory field.<br>Select "Submit" to save<br>your information. |      |
| Al                                                                                | ternate Number 2:                                                                                                  |                                                                                     | Description:                              |                                                          |                                                                                                    | <br> |

| De people<br>behind                                   |                                                                                                    |                                                                                               |            |            |                                                                             |                                                                |                                 | 🛛 Portal Log    |
|-------------------------------------------------------|----------------------------------------------------------------------------------------------------|-----------------------------------------------------------------------------------------------|------------|------------|-----------------------------------------------------------------------------|----------------------------------------------------------------|---------------------------------|-----------------|
| me Customers Reports                                  |                                                                                                    |                                                                                               |            |            |                                                                             |                                                                | My Profile : <u>cf_cdbtest5</u> | Logou           |
|                                                       | CUSTOMER SUMMA                                                                                                    | RY                                                                                            |            |            |                                                                             |                                                                |                                 |                 |
| eral Information                                      | - Home > Customers > Customers                                                                                       | er Summary                                                                                    |            |            |                                                                             |                                                                |                                 |                 |
| s Information                                         | Customer Information                                                                                                 |                                                                                               |            |            |                                                                             |                                                                |                                 | Modify Customer |
| Online                                                | Customer Name:<br>Contact Name:<br>Contact Email:<br>Status Code:<br>Date Activated:<br>NIC Customer;<br>us Changed; | Test LTC Facility<br>LTC carl<br><u>bscott@egov.com</u><br>Active<br>08/03/2015<br>08/03/2015 |            |            | Customer Number:<br>Phone:<br>Secondary Phone:<br>Fax:<br>Customer Address: | 1072<br>8042400162<br>1 Con Plaza<br>Hartford, CT 06103<br>USA |                                 |                 |
| Click on "Billing                                     | ary NAICS Code:                                                                                                    | Other Residential Care Faci                                                                   | lities     |            | Secondary NAICS Code:                                                       |                                                                |                                 |                 |
| Information" to a                                     | dd                                                                                                    |                                                                                               |            |            |                                                                             |                                                                |                                 |                 |
| or edit your                                          | Information                                                                                                    |                                                                                               | 0.00 David | 01.60 Dave | 61.00 Davie                                                                 | 01 100 Dave                                                    |                                 | 101 - 0-0-      |
| companies credi<br>card or bank accou<br>information. | t<br>unt<br>ess 1:<br>Address 2:                                                                                     | 1 Con Plaza                                                                                   |            |            |                                                                             |                                                                |                                 |                 |
|                                                       | City:                                                                                                    | Hartford                                                                                      |            |            |                                                                             |                                                                |                                 |                 |
|                                                       | State/Province:                                                                                                    | Connecticut                                                                                   |            |            |                                                                             |                                                                |                                 |                 |
|                                                       | Postal Code:<br>Country:                                                                                             | USA                                                                                           |            |            |                                                                             |                                                                |                                 |                 |
|                                                       | Phone Information                                                                                                    |                                                                                               |            |            |                                                                             |                                                                |                                 |                 |
|                                                       |                                                                                                    | 8042400162                                                                                    |            |            |                                                                             |                                                                |                                 |                 |
|                                                       | Phone:                                                                                                    |                                                                                               |            |            |                                                                             |                                                                |                                 |                 |
|                                                       | Phone:<br>Secondary Phone:                                                                                           |                                                                                               |            |            |                                                                             |                                                                |                                 |                 |

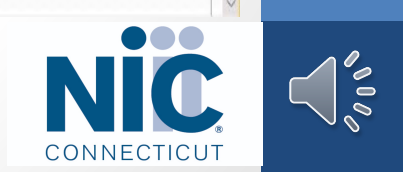

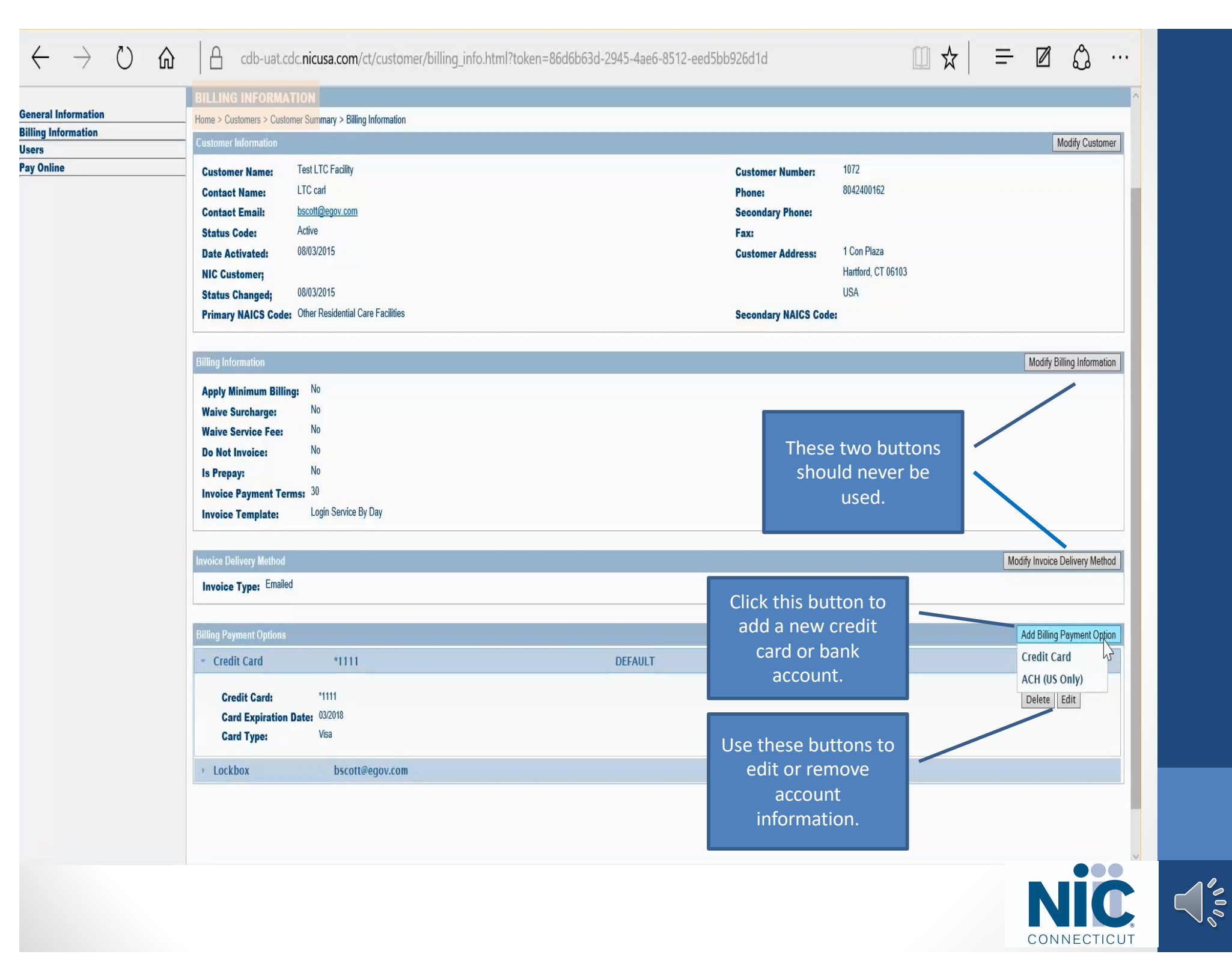

| the people<br>beind<br>«Government |                                                                                                    | 🛛 Portal Loc                                                                                                    |
|------------------------------------|----------------------------------------------------------------------------------------------------|----------------------------------------------------------------------------------------------------|
| me Customers Reports               |                                                                                                    | My Profile : <u>ct. cobbest5</u>                                                                                     |
|                                    | MODIFY BILLING ACCOUNT                                                                                                    |                                                                                                    |
| eral Information                   | Home > Customers > Customer Summary > Billing Information > Modify Billing Account                                                                                                    |                                                                                                    |
| ig information                     | Credit Card                                                                                                    |                                                                                                    |
| Dnline                             | Credit Card:*                                                                                                    |                                                                                                    |
|                                    | Card Expiration Date:* (mm/yyyy)                                                                                                    |                                                                                                    |
|                                    | Card Type:* Card type<br>AmEx                                                                                                    |                                                                                                    |
|                                    | MesterCard<br>Unknown<br>Visa<br>This is what appear<br>select the credit ca<br>Note that only "V<br>"MasterCard" nur<br>accepted for the AB<br>Enter all required<br>select "Submit" to<br>informatic | Cancel Submi<br>s when you<br>ord option.<br>/isa" and<br>nbers are<br>CMS system.<br>fields and<br>o save the<br>n. |
|                                    |                                                                                                    | Nic                                                                                                    |

| the people<br>behind<br>e Government |                                                                                                    |                                 | 🛛 Portal Log  |
|--------------------------------------|----------------------------------------------------------------------------------------------------|---------------------------------|---------------|
| Customers Reports                    |                                                                                                    | My Profile : <u>ct_cdbtest5</u> | Logou         |
| I Information                        | HODEFY BILLING ACCOUNT         Hore > Customers > Customers > Sustomer Symmay > Billing Information > Modify Billing Account         Account Number*         Account Type: |                                 | Cancel Submit |
|                                      |                                                                                                    | ĸ                               | ir            |

| C the people<br>beind<br>«Government |                                                                                                    |                                                                                                    |         |                      |                    |                | ×                                                  | Portal Log                                 |
|--------------------------------------|----------------------------------------------------------------------------------------------------|----------------------------------------------------------------------------------------------------|---------|----------------------|--------------------|----------------|----------------------------------------------------|--------------------------------------------|
| ne Customers Reports                 |                                                                                                    |                                                                                                    |         |                      |                    | My Profile : g | t cdbtest5                                         | Logou                                      |
|                                      | BILLING INFORMA                                                                                                    | ATION                                                                                                    |         |                      |                    |                |                                                    |                                            |
| ral Information                      | Home > Customers > Cust/                                                                                                    | omer Summary > Billing Information                                                                             |         |                      |                    |                |                                                    |                                            |
| g Information                        | Customer Information                                                                                                    |                                                                                                    |         |                      |                    |                | Mo                                                 | lify Customer                              |
| mine                                 | Customer Name:                                                                                                    | Test LTC Facility                                                                                              |         | Customer Number:     | 1072               |                |                                                    |                                            |
|                                      | Contact Name:                                                                                                    | LTC carl                                                                                                    |         | Phone:               | 8042400162         |                |                                                    |                                            |
|                                      | Contact Email:                                                                                                    | bscott@egov.com                                                                                                |         | Secondary Phone:     |                    |                |                                                    |                                            |
|                                      | Status Code:                                                                                                    | Active                                                                                                    |         | Fax:                 |                    |                |                                                    |                                            |
|                                      | Date Activated:                                                                                                    | 08/03/2015                                                                                                    |         | Customer Address:    | 1 Con Plaza        |                |                                                    |                                            |
|                                      |                                                                                                    |                                                                                                    |         |                      | Hartford, CT 06103 |                |                                                    |                                            |
|                                      |                                                                                                    | 08/03/2015                                                                                                    |         | NA100 0- I           | USA                |                |                                                    |                                            |
| Select "Users"                       | to add or                                                                                                    | Uther Residential Gare Facilities                                                                              |         | Secondary NAICS Load | e:                 |                |                                                    |                                            |
| edit user info                       | rmation.                                                                                                    |                                                                                                    |         |                      |                    |                |                                                    |                                            |
|                                      |                                                                                                    |                                                                                                    |         |                      |                    |                |                                                    |                                            |
|                                      |                                                                                                    |                                                                                                    |         |                      |                    |                | Modify Billin                                      | g Informatio                               |
|                                      |                                                                                                    | n <mark>g:</mark> No                                                                                           |         |                      |                    |                | Modify Billin                                      | g Informatio                               |
|                                      | Waive Surcharge:                                                                                                    | n <mark>g:</mark> No<br>No                                                                                     |         |                      |                    |                | Modify Billin                                      | g Informatio                               |
|                                      | Waive Surcharge:<br>Waive Service Fee:                                                                                                    | Ng: No<br>No<br>No<br>No                                                                                       |         |                      |                    |                | Modify Billin                                      | g Informatic                               |
|                                      | Waive Surcharge:<br>Waive Service Fee:<br>Do Not Invoice:                                                                                                    | ng: No<br>No<br>No<br>No                                                                                       |         |                      |                    |                | Modify Billin                                      | g Informatic                               |
|                                      | Waive Surcharge:<br>Waive Service Fee:<br>Do Not Invoice:<br>Is Prepay:                                                                                                    | No<br>No<br>No<br>No<br>No<br>30                                                                               |         |                      |                    |                | Modify Billin                                      | g Informatic                               |
|                                      | Waive Surcharge:<br>Waive Service Fee:<br>Do Not Invoice:<br>Is Prepay:<br>Invoice Payment Ter<br>Invoice Template:                                                                                                    | Ng: No<br>No<br>No<br>No<br>No<br>rms: 30<br>Login Service By Day                                              |         |                      |                    |                | Modify Billin                                      | g Informatic                               |
|                                      | Waive Surcharge:<br>Waive Service Fee:<br>Do Not Invoice:<br>Is Prepay:<br>Invoice Payment Ter<br>Invoice Template:                                                                                                    | No<br>No<br>No<br>No<br>No<br>So<br>Login Service By Day                                                       |         |                      |                    |                | Modify Billin                                      | g Informatic                               |
|                                      | Waive Surcharge:<br>Waive Service Fee:<br>Do Not Invoice:<br>Is Prepay:<br>Invoice Payment Ter<br>Invoice Template:                                                                                                    | No<br>No<br>No<br>No<br>No<br>So<br>Login Service By Day                                                       |         |                      |                    | Ма             | Modify Billin                                      | g Informatic                               |
|                                      | Waive Surcharge:<br>Waive Service Fee:<br>Do Not Invoice:<br>Is Prepay:<br>Invoice Payment Te<br>Invoice Template:                                                                                                    | ed                                                                                                    |         |                      |                    | Ма             | Modify Billin                                      | g Informatic                               |
|                                      | Waive Surcharge:<br>Waive Service Fee:<br>Do Not Invoice:<br>Is Prepay:<br>Invoice Payment Te<br>Invoice Template:<br>Invoice Delivery Method<br>Invoice Type: Emaile                                                                               | ng: No<br>No<br>No<br>No<br>No<br>Serms: 30<br>Login Service By Day                                            |         |                      |                    | Ma             | Modify Billin<br>dify Invoice De                   | g Informati                                |
|                                      | Waive Surcharge:<br>Waive Service Fee:<br>Do Not Invoice:<br>Is Prepay:<br>Invoice Payment Ter<br>Invoice Template:<br>Invoice Delivery Method<br>Invoice Type: Emaile<br>Billing Payment Options                                                   | rg: No<br>No<br>No<br>No<br>No<br>30<br>Login Service By Day                                                   |         |                      |                    | Ma             | Modify Billin<br>dify Invoice De<br>Add Billing Pa | g Informati<br>livery Metho<br>yment Optic |
|                                      | Waive Surcharge:<br>Waive Service Fee:<br>Do Not Invoice:<br>Is Prepay:<br>Invoice Payment Te<br>Invoice Template:<br>Invoice Delivery Method<br>Invoice Type: Emaile<br>Billing Payment Options<br>~ Credit Card                                   | rg: No<br>No<br>No<br>No<br>Innes: 30<br>Login Service By Day                                                  | DEFAULT |                      |                    | Mo             | Modify Billin<br>dify Invoice De<br>Add Billing Pa | g Informati<br>livery Metho<br>yment Optic |
|                                      | Waive Surcharge:<br>Waive Service Fee:<br>Do Not Invoice:<br>Is Prepay:<br>Invoice Payment Te<br>Invoice Template:<br>Invoice Delivery Method<br>Invoice Type: Emaile<br>Billing Payment Options<br>Credit Card                                     | rg: No<br>No<br>No<br>No<br>No<br>So<br>Login Service By Day<br>ed<br>*1111                                    | DEFAULT |                      |                    | Ma             | Modify Billin<br>dify Invoice De<br>Add Billing Pa | g Informati<br>livery Metho<br>yment Optio |
|                                      | Waive Surcharge:<br>Waive Service Fee:<br>Do Not Invoice:<br>Is Prepay:<br>Invoice Payment Te:<br>Invoice Template:<br>Invoice Delivery Method<br>Invoice Type: Emaile<br>Billing Payment Options<br>Credit Card<br>Credit Card:<br>Card Expiration | Rg: No<br>No<br>No<br>No<br>No<br>30<br>Login Service By Day<br>ed<br>*1111<br>*1111<br>*1111<br>Date: 03/2018 | DEFAULT |                      |                    | Mo             | Modify Billin<br>dify Invoice De<br>Add Billing Pa | g Informati<br>livery Metho<br>yment Optio |

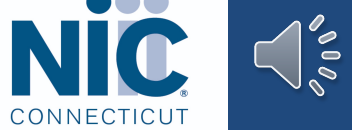

| All of the second second s |                        |                             |                                                            |                                                                                              |                                                                             |                                 | Portai Li   |
|----------------------------------------------------------------------------------------------------|------------------------|-----------------------------|------------------------------------------------------------|----------------------------------------------------------------------------------------------|-----------------------------------------------------------------------------|---------------------------------|-------------|
| Customers Reports                                                                                                    |                        |                             |                                                            |                                                                                              |                                                                             | My Profile : <u>ct_cdbtest5</u> | La          |
| 2010/01/22                                                                                                    | USERS                  |                             |                                                            |                                                                                              |                                                                             |                                 |             |
| Information                                                                                                    | Home > Customers >     | Customer Summary > Users    |                                                            |                                                                                              |                                                                             |                                 |             |
| formation                                                                                                    | - Customer Information | on                          |                                                            | Click "Add                                                                                   | User" to add a new                                                          |                                 |             |
| e                                                                                                    | Customer Name          | Test                        |                                                            |                                                                                              | vour customor                                                               |                                 |             |
|                                                                                                    |                        | Click on                    | a user to edit                                             |                                                                                              |                                                                             |                                 |             |
|                                                                                                    | Total records: 6       |                             | information                                                |                                                                                              |                                                                             |                                 | nage 1 o    |
|                                                                                                    | lisers                 | their                       | mormation.                                                 |                                                                                              |                                                                             | Add                             | r Add Multi |
|                                                                                                    | Login                  | Nat                         |                                                            | Email                                                                                        | Phone Status                                                                | The Are                         |             |
|                                                                                                    | ct cdbtest             | LTC TESTER                  | Customer Aumin                                             | bscott@egov.com                                                                              | Active                                                                      | New Password                    |             |
|                                                                                                    | ct cdbtest1            | CDB Test                    | Customer Admin                                             | kayla.oguendo@egov.com                                                                       | Active                                                                      | New Password                    |             |
| ct_cdbtest2                                                                                                    |                        | CDB Test2                   | Customer Admin                                             | kayla.oguendo@egov.com                                                                       | Active                                                                      | New Password                    |             |
|                                                                                                    | ct cdbtest3            | Cdb Test3                   | Customer Admin                                             | kayla.oguendo@egov.com                                                                       | Active                                                                      | New Password                    |             |
|                                                                                                    | ct cdbtest4            | CDB Test4                   | Customer Admin                                             | kayla.oguendo@egov.com                                                                       | Active                                                                      | New Password                    |             |
|                                                                                                    | ct_cdbtest5            | CDB Test5                   | Customer Admin                                             | kayla.oguendo@egov.com                                                                       | Active                                                                      | New Password                    |             |
| A list of u<br>displayed for                                                                                                    |                        | ers will be<br>he customer. | You can reset a user's<br>password using these<br>buttons. | Users can not<br>for auditing pu<br>you can restri<br>access by click<br>de-activat<br>accou | be deleted<br>urposes but<br>ct a user's<br>ting here to<br>te their<br>nt. |                                 |             |

| Information                         | Home > Customers > Custo       | omer Summary > Users > Add Use                 | P                                                                                                    |                                             |                       |                  |              |  |  |  |
|-------------------------------------|--------------------------------|------------------------------------------------|----------------------------------------------------------------------------------------------------|---------------------------------------------|-----------------------|------------------|--------------|--|--|--|
| g Information                       |                                |                                                |                                                                                                    |                                             |                       |                  |              |  |  |  |
| 9<br>Dulina                         | Customer Name                  | Test LTC Facility                              | This is what you see                                                                                  | when you                                    | Customer Number: 1072 |                  |              |  |  |  |
| nine                                | Customer Name:                 | rooteroroomy                                   |                                                                                                    |                                             | Gustomer              | Number: 1012     |              |  |  |  |
|                                     |                                | Select ADD OI EDIT USEI.                       |                                                                                                    |                                             |                       |                  |              |  |  |  |
|                                     | Add User                       |                                                |                                                                                                    |                                             |                       |                  |              |  |  |  |
|                                     | ID:                            |                                                |                                                                                                    |                                             |                       |                  |              |  |  |  |
|                                     | Login: *                       | ct_cdbtest6                                    | (Login should be at least 5                                                                           | To have the system                          |                       | eate a tempoi    | ary password |  |  |  |
|                                     | Password: *                    | xafTBU260!#%@!X                                | Generate                                                                                              |                                             | select the "G         | enerate" but     | ton.         |  |  |  |
|                                     | First Name:*                   | Test user1 first                               | (Password should be at least 8 characters. Current                                                    |                                             |                       |                  |              |  |  |  |
|                                     | Last Name:*                    | Test Liser 1 Last                              | strength requires at least one letter be<br>upper case, one lower case, a numeric value and a special |                                             |                       |                  |              |  |  |  |
|                                     | Email:*                        | bscott@egov.com character. )                   |                                                                                                    |                                             | uire the user to c    | hange their p    | assword whor |  |  |  |
|                                     | Status!*                       |                                                |                                                                                                    | they first sign in check off this check boy |                       |                  |              |  |  |  |
|                                     | o tu tu di                     | ridire -                                       | Must change password at next logon                                                                    | ť                                           | ney first sign in cr  | ieck off this ci | песк рох.    |  |  |  |
|                                     | The following continuity of    | and book to dealer to be added at the state of | and a field with a first second                                                                       |                                             |                       |                  |              |  |  |  |
|                                     | Address Information            | nai, but it data is entered into this s        | section the fields with an " are required.                                                            |                                             |                       |                  |              |  |  |  |
|                                     |                                |                                                |                                                                                                    |                                             |                       |                  |              |  |  |  |
|                                     | Address 1:*                    | 1 Con Plaza                                    |                                                                                                    |                                             |                       |                  |              |  |  |  |
|                                     | Address 2:                     |                                                |                                                                                                    |                                             |                       |                  |              |  |  |  |
|                                     | City:*                         | Hartford                                       |                                                                                                    |                                             |                       |                  |              |  |  |  |
|                                     | State/Province:*               | Connecticut                                    |                                                                                                    |                                             |                       |                  |              |  |  |  |
|                                     | Postal Code:*                  | 06103                                          |                                                                                                    |                                             |                       |                  |              |  |  |  |
|                                     | Country:                       | USA                                            |                                                                                                    |                                             |                       |                  |              |  |  |  |
|                                     |                                |                                                |                                                                                                    |                                             |                       |                  |              |  |  |  |
|                                     | The following section is optio | nal, but if data is entered into this s        | section the fields with an * are required.                                                            |                                             |                       |                  |              |  |  |  |
|                                     | Phone Information              |                                                |                                                                                                    |                                             |                       |                  |              |  |  |  |
|                                     | Main:*                         | 8042400162                                     | Er                                                                                                    | nter all required                           | d information         |                  |              |  |  |  |
|                                     | Secondary Phone:               |                                                | de                                                                                                    | signated by an                              | '*' and select        |                  |              |  |  |  |
|                                     | Fax:                           |                                                |                                                                                                    | "Cubmit"                                    |                       |                  |              |  |  |  |
|                                     | Mobile:                        |                                                |                                                                                                    | Submit to                                   | o save.               |                  |              |  |  |  |
|                                     | Pager:                         |                                                |                                                                                                    |                                             |                       |                  |              |  |  |  |
|                                     | Alternate Number 1:            |                                                | Description:                                                                                          |                                             |                       |                  |              |  |  |  |
|                                     | Alternate Number 2:            |                                                | Description:                                                                                          |                                             |                       |                  |              |  |  |  |
|                                     |                                |                                                |                                                                                                    |                                             |                       |                  |              |  |  |  |
|                                     |                                |                                                |                                                                                                    |                                             |                       |                  | Cancel Subr  |  |  |  |
|                                     |                                |                                                |                                                                                                    |                                             |                       |                  |              |  |  |  |
|                                     |                                |                                                |                                                                                                    |                                             |                       |                  |              |  |  |  |
| will all was adverted as the second | ct/customor/usor add htm       | al2tokon-86d6b63d-201                          | 5-1ae6-8512-eed5bb926d1d                                                                              |                                             |                       |                  |              |  |  |  |

## **Contact NIC Connecticut (NIC CT)**

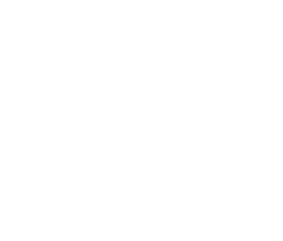

One Constitution Plaza 8<sup>th</sup> Floor Hartford, CT 06103

Email: kayla.oquendo@egov.com Phone: 860-519-0433

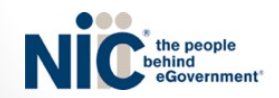